# myRogerMic 1.1

Betjeningsvejledning

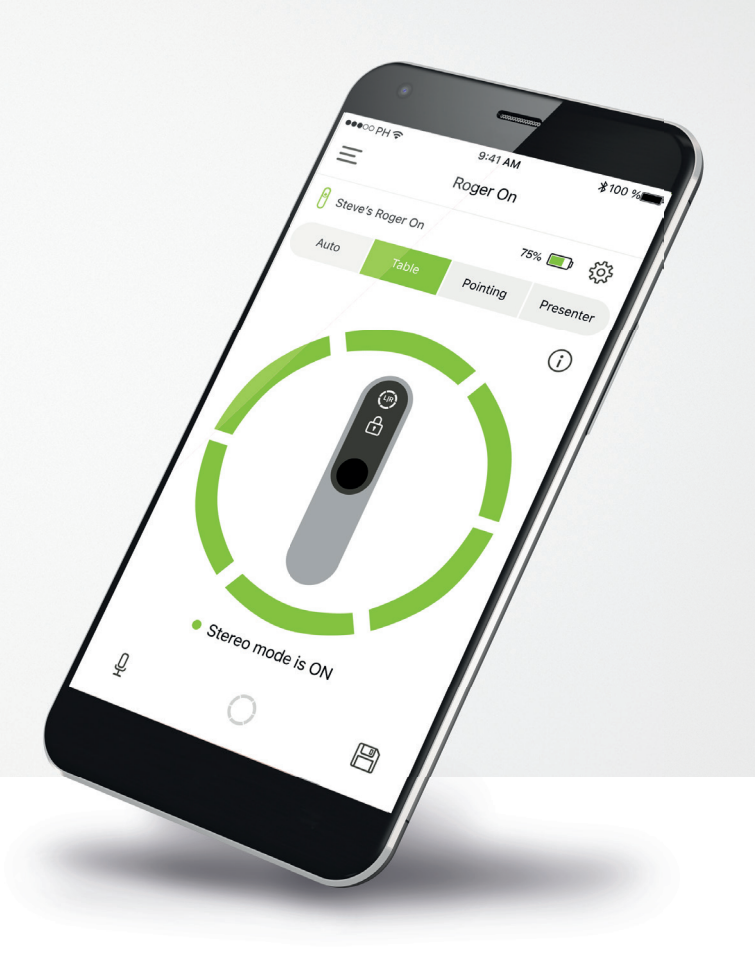

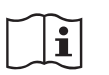

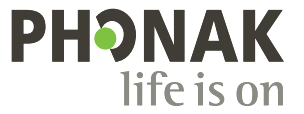

A Sonova brand

# Kom godt i gang

myRogerMic er en app, der er udviklet af Sonova, en af verdens førende virksomheder inden for høreløsninger, som har hovedsæde i Zürich i Schweiz. Læs betjeningsvejledningen grundigt, så du kan få glæde af alle de muligheder, appen giver.

### Tilsigtet anvendelse

myRogerMic appen er beregnet til betjening, justering og lagring af Roger On™ funktioner og til at få trådløs adgang til statusoplysninger med tydelige illustrationer.

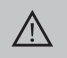

# Information om kompatibilitet:

Brug af myRogerMic app kræver Phonak Roger On™. myRogerMic kan bruges på telefoner med Bluetooth® og iOS version 14 eller nyere

Appen kan bruges på Google Mobile Services (GMS) certificerede Android<sup>™</sup> enheder, der understøtter Bluetooth<sup>®</sup> 4.2 og Android<sup>™</sup> OS 8.0 eller nyere.

Bluetooth® ordmærket og logoerne er registrerede varemærker tilhørende Bluetooth SIG, Inc., og enhver brug af disse fra Sonova AG's side sker under licens.

iPhone® er et varemærke tilhørende Apple Inc., som er registreret i USA og andre lande.

Android<sup>™</sup> er et varemærke tilhørende Google LLC.

iOS® er et registreret varemærke eller et varemærke tilhørende Cisco Systems Inc. og/eller tilknyttede selskaber i USA og visse andre lande.

# Indholdsfortegnelse

| 2  |
|----|
| 3  |
| 4  |
| 5  |
| 6  |
| 7  |
| 8  |
| ç  |
| 10 |
| 11 |
| 12 |
| 13 |
| 14 |
| 15 |
|    |

# Lynoversigt

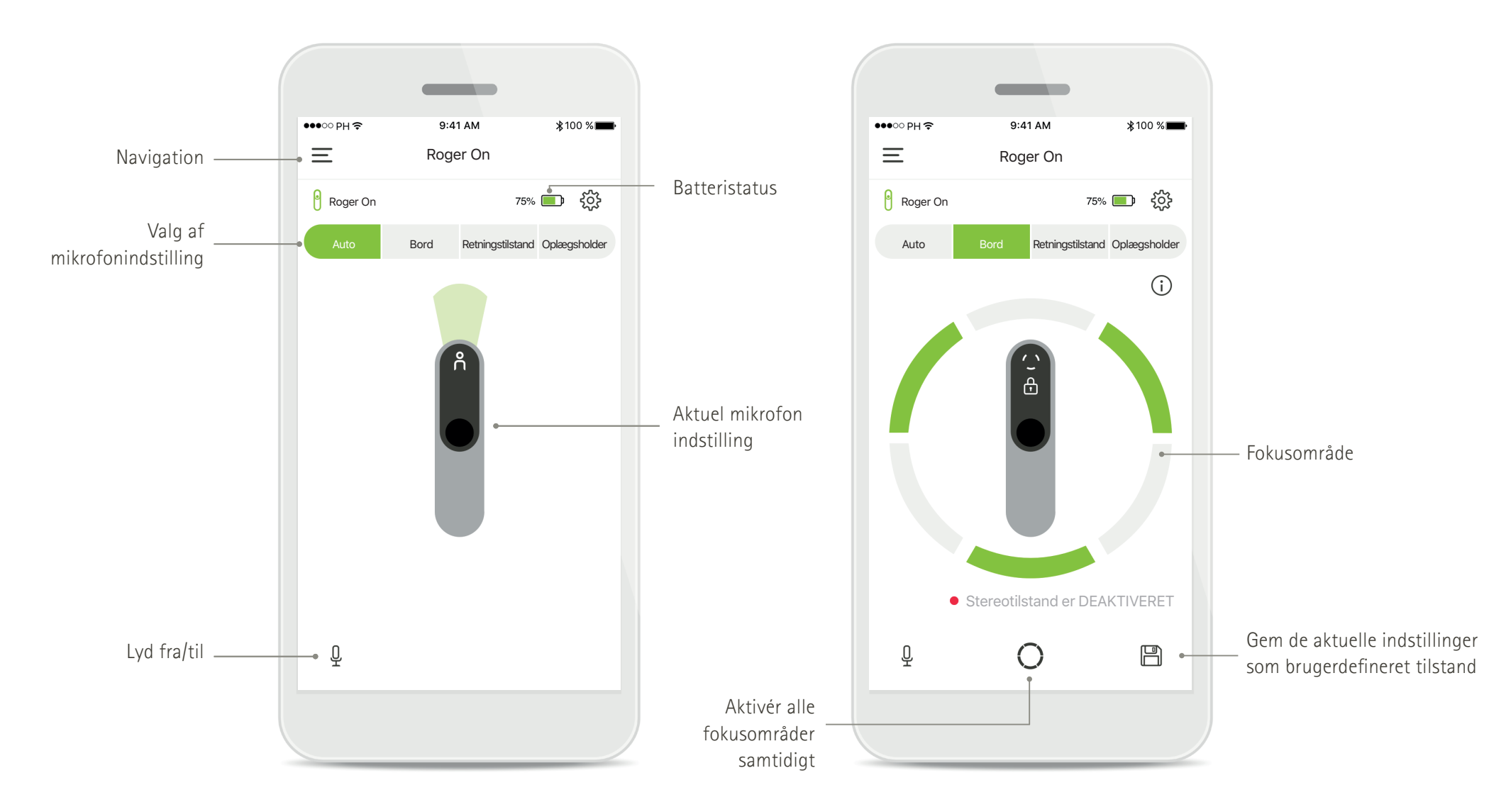

# Installation af myRogerMic appen

- Tilslut din smartphone til internettet via Wi-Fi- eller mobildataforbindelse
- Aktivér Bluetooth® på din smartphone

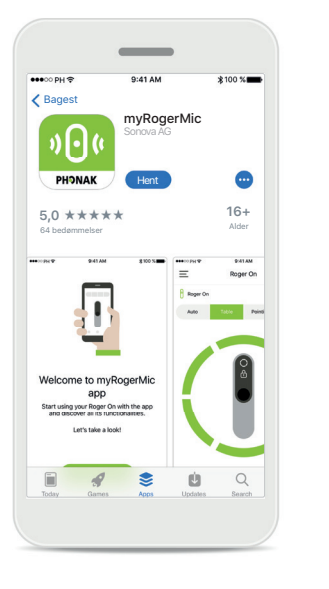

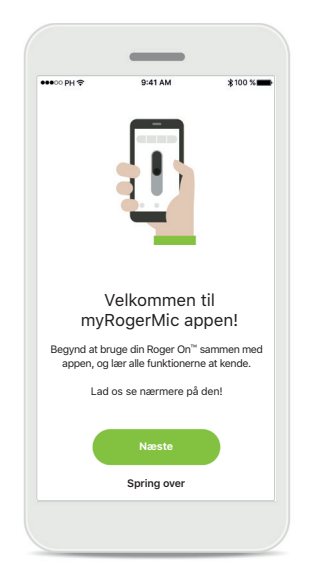

**Download myRogerMic appen** Download appen fra appbutikken. Åbn myRogerMic appen, når du har installeret den.

# Åbn myRogerMic appen Åbn appen, og tryk på Næste eller Spring over vejledningen.

Fortrolighedserklæring For at bruge appen skal du markere afkrydsningsfeltet, efter du har læst Fortrolighedserklæring og Vilkår og betingelser. Tryk derefter på Fortsæt.

Dine privatlivsrettigheder

er vigtige for os

Sonova behandler bl.a. dine persondata,

for at myRogerMic app kan fungere korrekt og sikkert. Dine rettigheder angående

behandlingen af dine persondata omfatter ret til adgang, ret til at få foretaget ændringer

eller anmode om at få slettet data, som er underlagt begrænsningerne i gældende lovgivning. Vores fortrolighedserklæring indeholder yderligere oplysninger om dine

persondata, og hvordan vi anvender dem.

Sonova stiller myRogerMic app til rådighed i overensstemmelse med disse Vilkår og

Se vores Fortrolighedserklæring

Se vores Vilkår og betingelser

Jeg har læst og forstået Fortrolighedserklæringen samt Vilkår og betingelser.

betingelser.

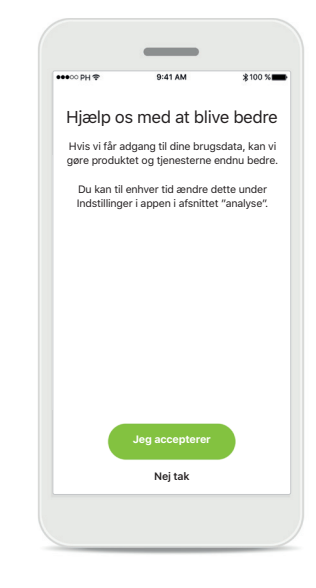

Produktforbedring Hjælp os med at blive bedre ved at dele dine brugsdata.

Klik på Jeg accepterer, hvis du vil dele anonymiserede brugsdata, eller på Nej tak, hvis du foretrækker at lade være.

# Parring med Roger On enhed

Følg nedenstående vejledning for at oprette forbindelse mellem Roger On og myRogerMic appen. Du kan parre op til ti Roger On enheder i appen. Gå til Tilføj, og vælg og slet dine Roger On enheder for at lære, hvordan du tilføjer flere enheder.

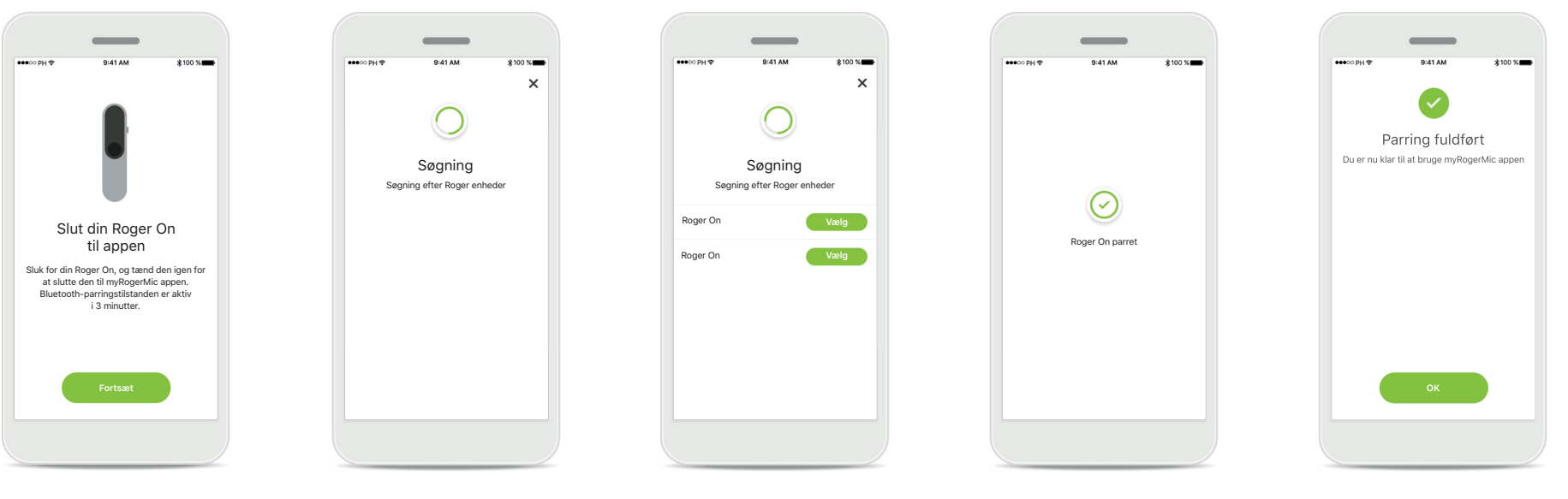

### **Vejledning vedrørende parring** Følg anvisningerne på skærmen, og tryk på **Fortsæt**.

### Søgning

Appen søger efter Roger On enheder og viser dem, når den finder dem. Dette kan tage nogle få sekunder.

### Vælg

Tryk på Vælg, når Roger On vises på listen. Du kan ikke parre flere Roger On enheder på en gang. Hver Roger On enhed skal parres separat.

### Parring fuldført

Appen er nu parret med Roger On. Der fortsættes automatisk til næste trin i appen.

### Opsætning fuldført

Du er nu klar til at bruge alle funktioner i myRogerMic appen. Tryk på **OK** for at få adgang til startskærmbilledet.

# Fejlfinding af parringen

# Mulige fejl under konfigurationen.

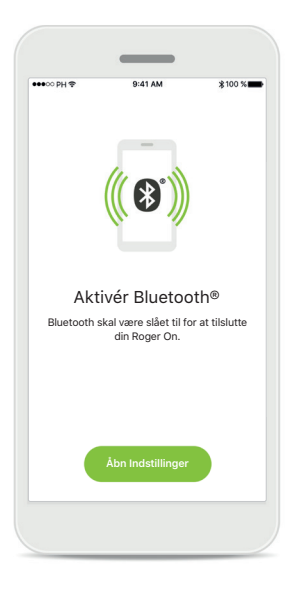

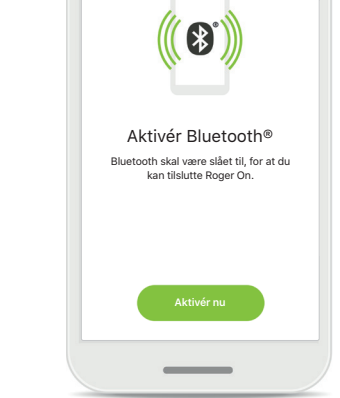

Bluetooth – iOS Du skal aktivere Bluetooth på mobilenheden for at parre den med Roger On. Hvis du bruger en iPhone, kan du gøre dette ved at trykke på knappen Åbn Indstillinger. Bluetooth – Android Du skal aktivere Bluetooth på mobilenheden for at parre den med Roger On. Hvis du bruger en Android-enhed, kan du gøre dette ved at trykke på knappen Aktivér nu.

|          | ▼⊿ ∎ 12:30                                                                             |  |
|----------|----------------------------------------------------------------------------------------|--|
|          | •                                                                                      |  |
| Placerin | Aktivér placering<br>Istjenester skal være aktiveret for at<br>tilslutte din Roger On. |  |
|          | Aktivér nu                                                                             |  |

### Lokalitet

På Android-enheder skal du aktivere lokalitetstjenester, første gang du parrer Bluetoothenheder. Efter den første opsætning kan du deaktivere lokalitetstjenester igen.

### Parring mislykket

-

 $\otimes$ 

Hvis parringen mislykkes, kan du prøve følgende:

- Tryk på Prøv igen for at genstarte parringsprocessen.
- 2. Luk appen, og begynd forfra.

# Fejlfinding af forbindelsesproblemer med Roger On

Mulige fejl under forsøg på at oprette forbindelse til Roger On enheden.

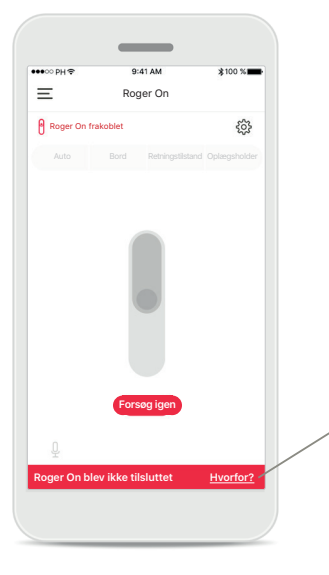

# Image: Constraint of the state of the state of

### Forbindelse mislykket

Hvis myRogerMic appen ikke kan oprette forbindelse til Roger On, bør du kontrollere følgende, før du prøver igen:

- Roger On er tændt, og batteriet har hverken lavt niveau eller er afladet.
- Roger On er inden for rækkevidde af din bluetooth enhed.

# Forbindelse mislykket – vejledning

Tryk på knappen **Hvorfor?** for at læse mere om, hvorfor forbindelsen mislykkedes, og hvad du skal gøre for at genoprette forbindelsen.

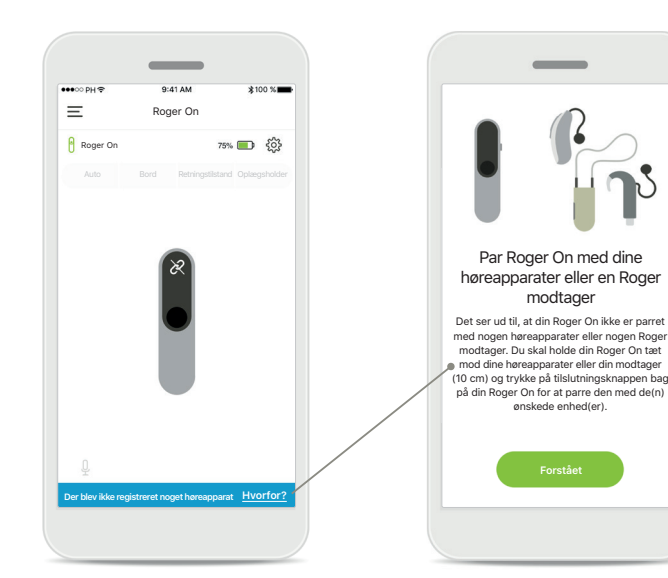

# Der blev ikke registreret noget høreapparat

Roger On er ikke parret med dine høreapparater. Tryk på knappen **Hvorfor?** for at få vejledning i at parre Roger On med dine høreapparater eller en Roger modtager.

() Hvis Roger On ikke reagerer på enheden som følge af interferens, skal du forsøge at bevæge dig væk fra det forstyrrende element.

(i) Hvis Roger On ikke svarer, skal du kontrollere, om den er tændt, om batteriet er opladet, og om mikrofonen er inden for standardrækkevidde af en Bluetooth forbindelse. 7

# Mikrofontilstande\*

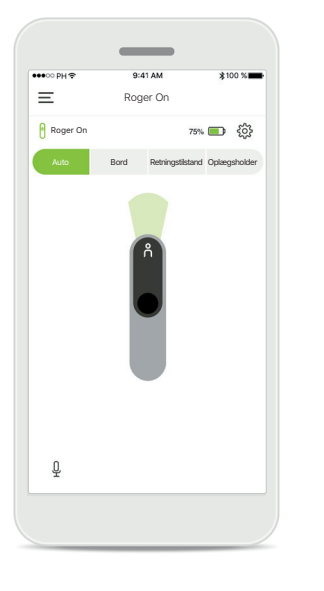

Automatisk indstilling Når Roger On er i automatisk tilstand, tilpasses mikrofontilstanden efter placeringen af Roger On. Mikrofontilstanden vises på figuren med Roger On på skærmen.

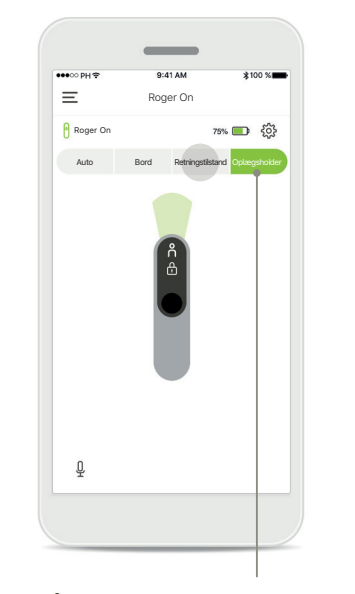

Lås mikrofontilstand Tryk på den mikrofontilstand, du vil bruge. Roger On er nu låst i den valgte mikrofontilstand.

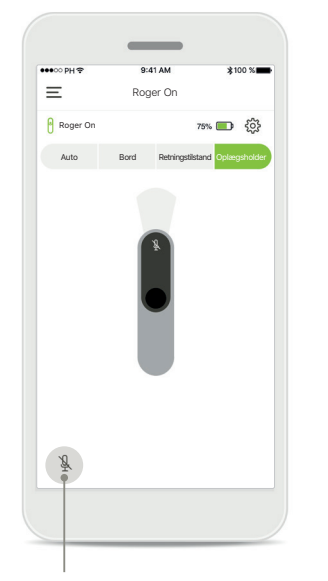

**Slå lyd fra/til** Du kan slå lyden i Roger On fra og til igen ved at trykke på mikrofonikonet.

# Fokusområde

Når Roger On er placeret på et bord, kan du bruge MultiBeam teknologi til at forbedre taleforståeligheden i støjende omgivelser.<sup>1</sup> Hvis du f.eks. er på restaurant med en gruppe mennesker, er det ikke altid personen, du taler med, som du hører tydeligst. Det sker f.eks., når der startes en særskilt samtale ved samme bord. I dette tilfælde gør myRogerMic appen det muligt for dig at rette fokusområdet imod personen, du taler med.

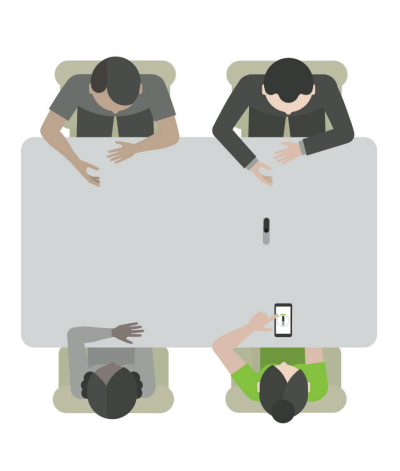

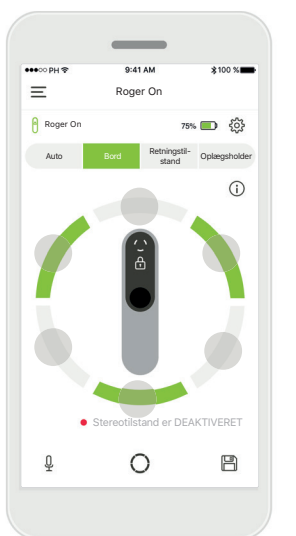

Bordtilstand

Placer Roger On midt på bordet. Du får den bedste lytteoplevelse ved at placere Roger On med ladestikket i retning mod dig eller i den position, som vises i appen.

### Aktivering/deaktivering af stråler Tryk på et segment for at aktivere/deaktivere det segment.

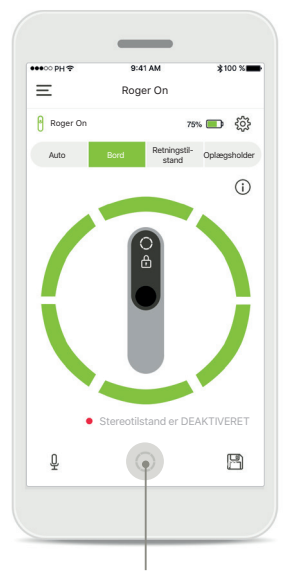

Aktivér alle seks fokusområder Du kan aktivere alle seks fokusområder samtidig ved at trykke på cirkelikonet på skærmbilledet.

# Oprettelse af brugerdefineret tilstand

Hvis du benytter et bestemt mikrofonmønster ofte, kan du gemme det som en brugerdefineret tilstand i appen. Derefter kan du aktivere mikrofonmønstret direkte på Roger On enheden eller med et tryk i appen. Du kan gemme op til to brugerindstillinger for Bordtilstand og en for Interviewtilstand. Du kan når som helst benytte eller slette dem.

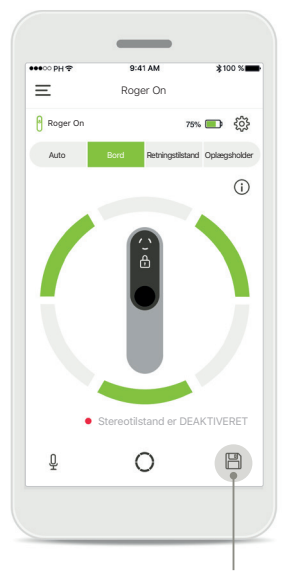

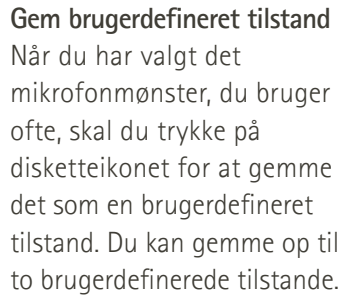

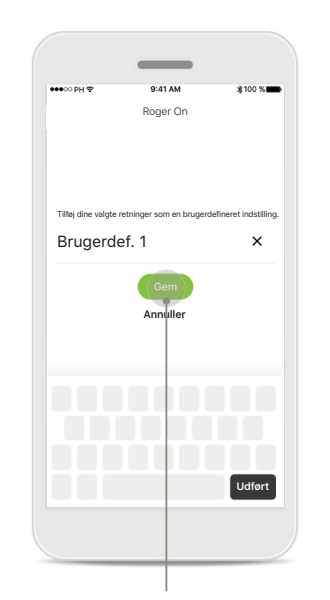

Omdøb brugerdefineret tilstand

Du kan give mikrofonmønstret et navn, du foretrækker, og derefter trykke på **Gem**.

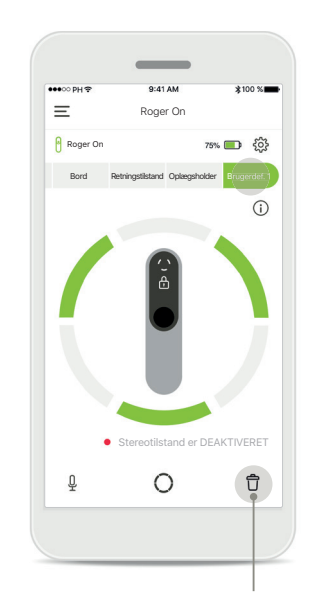

Aktivér eller slet brugerdefineret tilstand Den gemte brugerdefinerede tilstand vises som en manuel tilstand i listen over mikrofontilstande. Du kan slette den brugerde-

finerede tilstand ved at trykke på skraldespandsikonet.

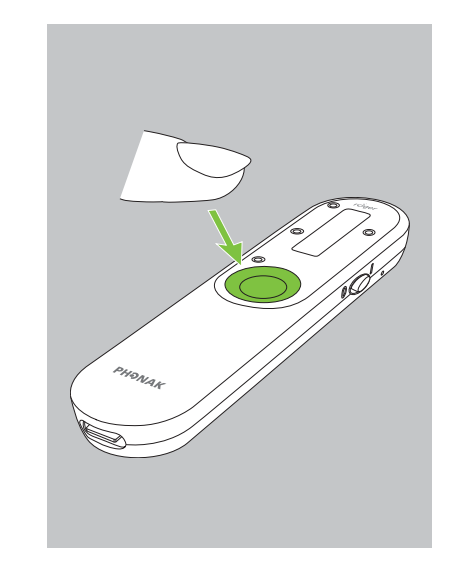

Aktivér en brugerdefineret tilstand med Roger On Du kan også aktivere den brugerdefinerede tilstand via Roger On. Tryk på funktionsknappen på Roger On gentagne gange, indtil den brugerdefinerede tilstand aktiveres.

# Stereotilstand

Hvis du benytter et par Sonova høreapparater sammen med RogerDirect teknologi, kan du aktivere Stereotilstand, tidligere kendt som MultiBeam 2.0. Med denne funktion kan du høre, fra hvilken retning personen taler. Du kan bruge den i Bordtilstand eller i Interviewtilstand.

Roger On indstillinger

Parrede enheder

🗸 Roger On

Ξ

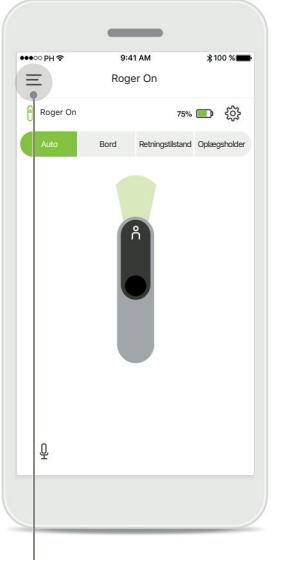

**Åbn menuen** Tryk på ikonet med de tre streger for at åbne menuen.

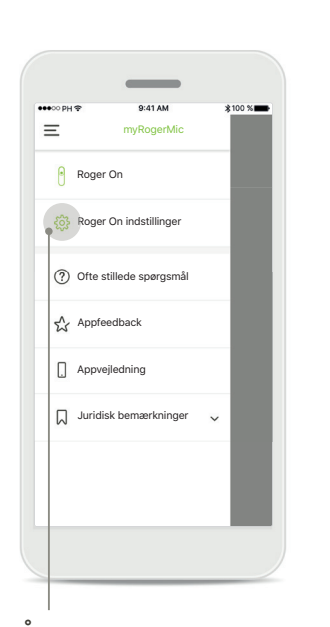

**Åbn indstillingerne** Tryk på Roger On indstillinger.

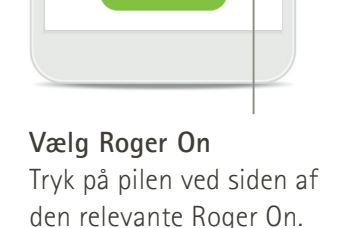

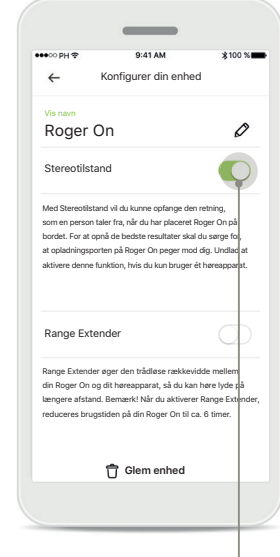

# Aktivering af Stereotilstand

Tryk på skyderen til Stereotilstand for at aktivere den. Indstillingen er lagret nu, og din Roger On vil nu altid aktivere Stereotilstand, når det er muligt.

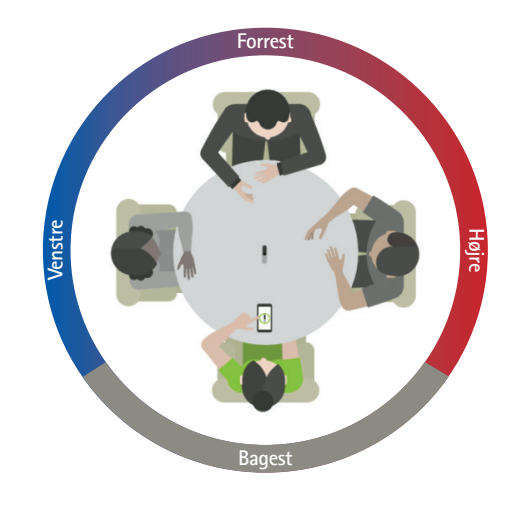

### Brug af Stereotilstand

Når apparatet er i Stereotilstand skal du sørge for, at opladningsporten på Roger On peger i din retning for at opleve, at lyden kommer fra den faktiske retning.

# Tilføjelse, valg og sletning af Roger On enheder

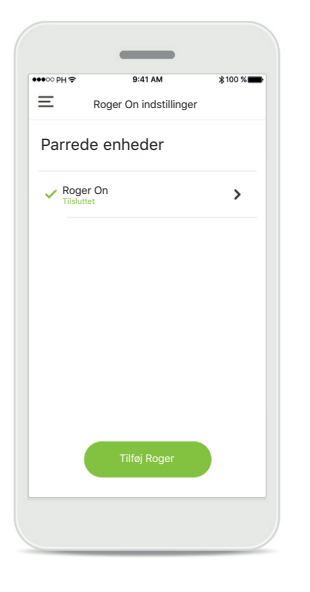

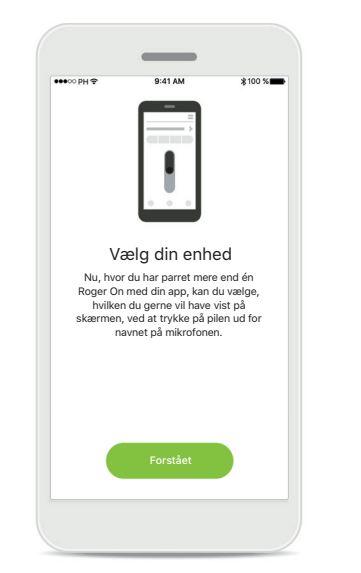

Tilføj ny Roger On Gå til siden med Roger On indstillinger i appens hovedmenu, og tryk på knappen Tilføj Roger.

# Vælg mellem flere enheder Når du har fuldført enhedsparringen, vises en vejledning i, hvordan du vælger den Roger On, du vil bruge.

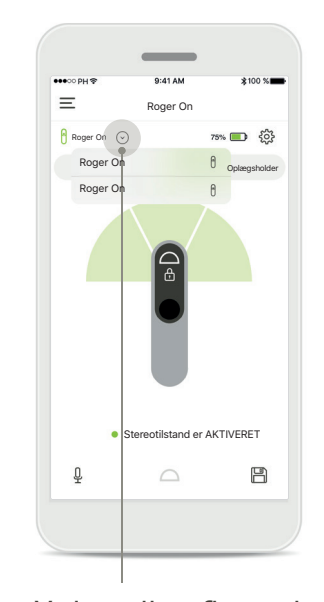

### Vælg mellem flere enheder Hvis der er flere Roger On

Hvis der er flere Roger On enheder parret med appen, vises en pil på startskærmbilledet. Tryk på den for at vælge den enhed, du vil bruge sammen med appen.

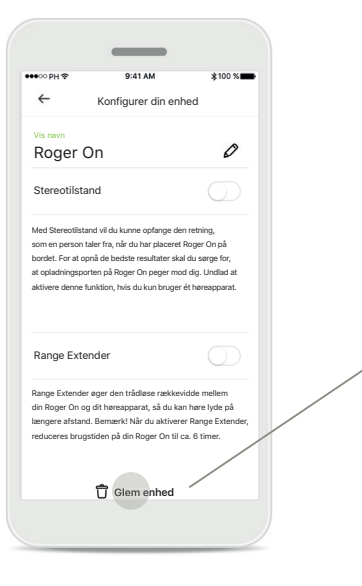

### Slet Roger On

Vælg den Roger On, du vil slette, i Roger indstillingerne i appens hovedmenu. Tryk på Glem enhed nederst på siden. Bekræft sletning af en Roger On Tryk på knappen Ja, glem den for at bekræfte, at du vil slette denne Roger On.

-

Glem Roger enhed?

Du skal parre din Roger On igen for at

kunne bruge den sammen med appen

Ja, glem den Annuller 0

# MultiTalker Network

Roger On mikrofonen kan kombineres med andre Roger mikrofoner, såsom Roger Table Mic II, hvilket giver mulighed for at lytte til en større gruppe eller flere personer på afstand. Læs mere om, hvordan du tilslutter endnu en mikrofon til Roger On i kapitel 12 i betjeningsvejledningen til Roger On. Hvis du bruger en Roger On mikrofon sammen med andre mikrofoner i et MultiTalker Network, skifter den automatisk til oplægsholdertilstand (1). Lyden slås automatisk fra, når du placerer Roger On på bordet, eller når du holder den i hånden. Appen viser automatisk din mikrofon med lyden slået fra, samt hvordan du slår lyden til igen (2). Hvis du slår lyden til på Roger On (hold funktionsknappen midt på mikrofonen nede), blokeres de øvrige forbundne mikrofoner (på samme MultiTalker Network) automatisk. Dette fremgår også i myRogerMic appen (3).

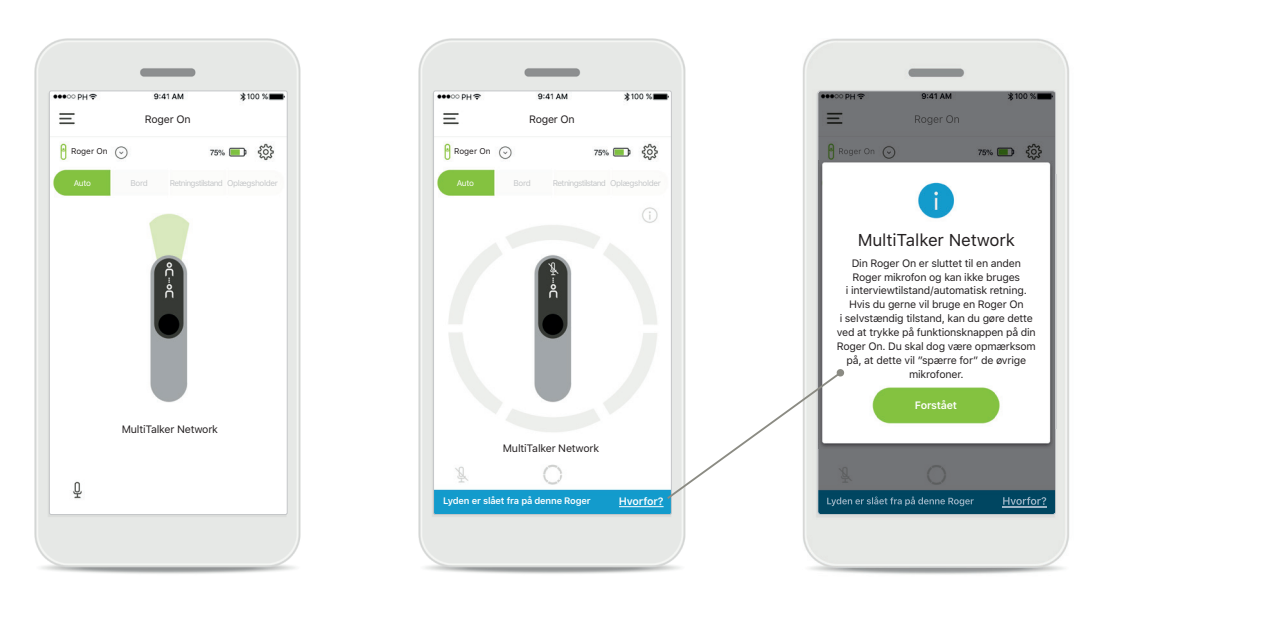

### 1. MultiTalker Network

Appen viser den automatiske oplægsholdertilstand, når Roger On er forbundet til en anden Roger On mikrofon.

### 2. Roger On med lyden slået fra

Mikrofonen er slået fra, fordi Roger On ikke bruges i oplægsholdertilstand. Tryk på knappen **Hvorfor?** for at lære hvorfor, og hvordan du slår lyden til igen.

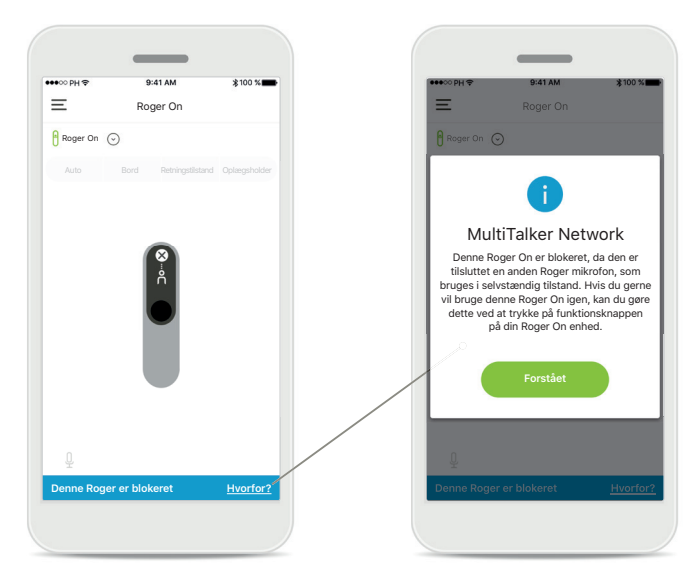

### 3. Blokeret Roger On

Mikrofonen er blokeret, fordi en anden forbundet mikrofon bruges i selvstændig tilstand (interview- eller bordtilstand, på samme Multitalker Network og med lyden slået til). Tryk på knappen **Hvorfor?** for at læse, hvordan du giver mikrofonen adgang.

# Øvrige funktioner

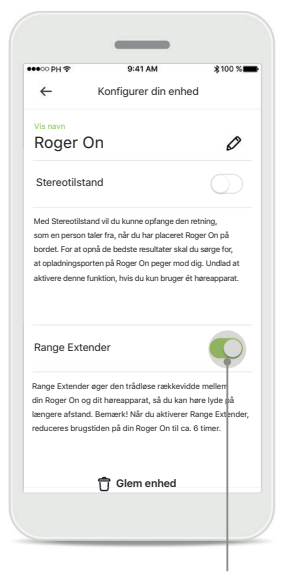

### Range Extender

Du kan aktivere funktionen Range Extender i Roger On indstillingerne i appens hovedmenu. Denne funktion øger rækkevidden mellem Roger On og dine høreapparater, hvilket gør det muligt at du kan placere dig længere væk fra Roger On mikrofonen.

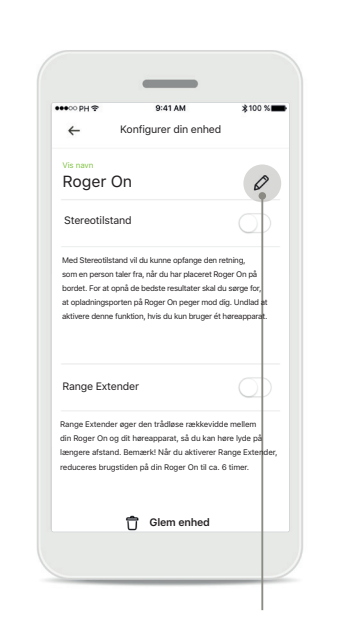

# Navngiv Roger On enheden

Vælg den Roger On, du vil navngive, og tryk på blyantikonet for at indtaste et navn.

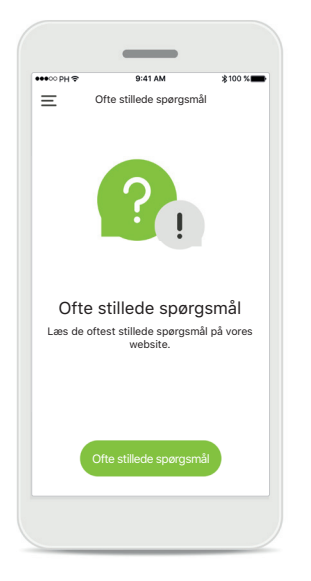

**Ofte stillede spørgsmål** På denne side kan du få adgang til ofte stillede spørgsmål på vores website.

# Vigtige sikkerhedsoplysninger

Aktivering af Interviewtilstand, Oplægsholdertilstand eller
Retningsstyring kan reducere hørbarheden af advarsler og relevante sikkerhedssignaler.

(i) Hvis du kun bruger ét høreapparat, skal du ikke aktivere MultiBeam 2.0 funktionen, da dette kan forringe ydelsen af høreapparatet.

# Symbolforklaring

- Dette symbol betyder, at det er vigtigt, at brugeren læser og overholder de relevante oplysninger i denne betjeningsvejledning.
- Dette symbol angiver, at det er vigtigt, at brugeren er opmærksom på de relevante advarselsmeddelelser i denne betjeningsvejledning.
- (j) Vigtige oplysninger om håndtering og produktsikkerhed.

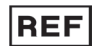

Indikerer producentens katalognummer.

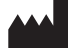

Appen er udviklet af Sonova AG.

Phonak - repæsent Denmark Sonova Denmark A/S Østre Hougvej 42 - 44 5500 Middelfart

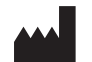

Sonova AG · Laubisrütistrasse 28 CH-8712 Stäfa · Schweiz www.phonak.com

V3.00/2024-04/CZ © 2024 Sonova AG All rights reserved